# PTV0

ETİKETLEME PROGRAMI

## PROGRAM KULLANIM KILAVUZU

# PEYKAN Peykan Yazılım Otomasyon Elektronik San.Tic. Ltd. Şti

Ver: 1.0.0.9

DIKKAT :

EĞER DEMO PROGRAM KULLANIYORSANIZ PROGRAMIN ORJİNAL VERSİYONU İÇİN BİZE AŞAĞIDAKİ ADRES, TELEFON YA DA WEB SİTEMİZDEN ULAŞABİLİRSİNİZ. AYRICA WEB SİTEMİZDE PROGRAMIN YENİ SÜRÜMÜ KULLANIM KLAVUZLARI ve DİĞER YAZILIMLARIMIZ HAKKINDA GENİŞ BİLGİYE ULAŞABİLİRSİNİZ.

# İçindekiler

#### I Tanıtım 3 II Çalışma Ekranı 3 1 Dosya ..... 4 2 Ayarlar ..... 5 Tarti Portu ..... 5 Metre Sayac Portu ..... 8 Yazici Ayari ..... 9 Tarti Ayari ..... 12 Müşteri Tanımı ..... 14 Ürün Tanımı ..... 16 3 Hücre Ayari ..... 18 4 Kutu Ayari ..... 18 5 Metre Etiketleme ..... 19 6 Tartı Etiketleme ..... 21 7 Metre Rapor ..... 23 8 Tarti Rapor ..... 25

III Port Ayarı 28

IV Teknik Destek 29

## 1 Tanıtım

**PTV0 etiketleme programidir.** Kullanimi kolay olmakla birlikte, kullaniciya program üzerinde yeteri kadar müdahale imkani sunmaktadir. Program hem tartim cihazlarina hem de metre sayaç cihazlarina baglanabilme özelligine sahiptir. Etiketleme sayfasinda kullanilmak istenen basliklar kullanici tarafından belirlenebilmektedir. Bu sayede kullaniciya kullanımda esneklik tanımaktadır. Etiketleme bölümlerinde program üzerinden ürün bilgileri girilerek(kayıtlı bilgileri seçerek) ürün etiketi yazdırılabilir ya da sadece sistem kayıt edilebilir.

Metre Etiketleme ve Tarti Etiketleme islemleri için ayri ayri rapor sayfalari bulunmakta, istenilen iki tarih arasında listeleme yapilabilmekte, excel, pdf, html olarak rapor alinip kayit edilebilir ya da direkt yazicidan çiktilari alinabilir.

## 2 Çalışma Ekranı

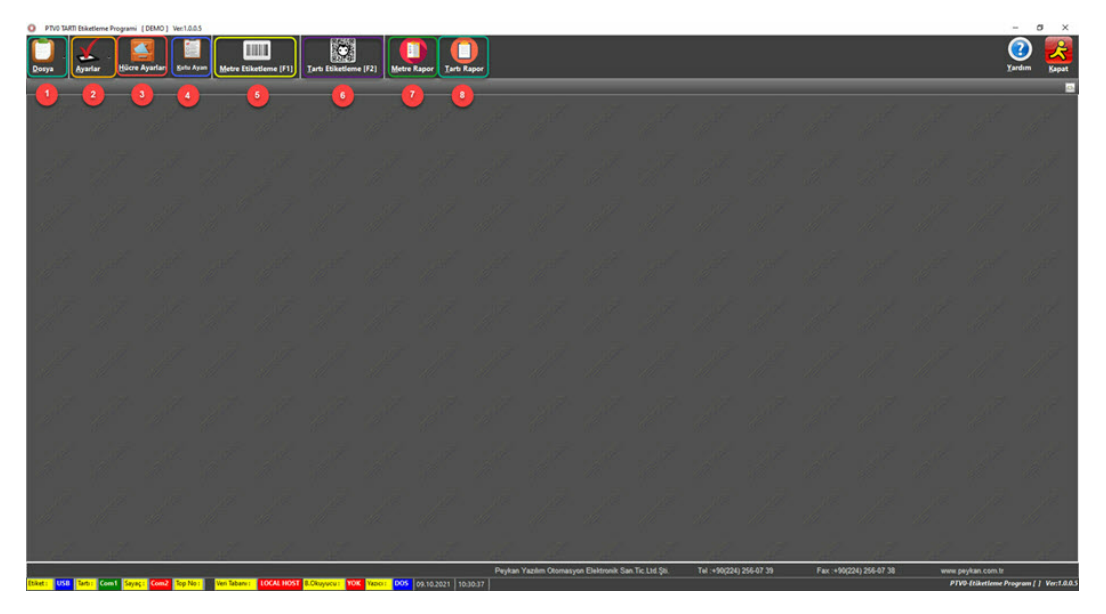

Sistem yukarıdaki fotoğrafta görüldüğü üzere 8 ana formdan durum çubuğundan oluşmaktadır.

Aşağıda da görmekte olduğunuz durum çubuğu donanım durumları hakkında size bilgi verir.

Etiket: BAGLI-USB-ZDesigner GC4201 (EP1) Tarti: Com1 Sayaç: Com3 No: 33 Veri Tabani: LOCAL HOST B.Okuyucu: VOK Yazıcı: DOS 09.24.2024 13:49:04 Demo Ver.:

Doanimlarda kirmizi gösterim baglanti olmadigini gösterirken mavi ve yesil gösterim baglantinin saglandigini ifade eder.

Eger programi demo olarak kullaniyorsaniz sag tarafta görebileceginiz sayaç çalisacaktir. Ve program sayaç her doldugunda kapanacaktir.

- 1. Dosya
- 2. <u>Ayarlar</u>
- 3. Hücre Ayarı
- 4. Kutu Ayarı
- 5. Metre Etiketleme
- 6. Tartı Etiketleme
- 7. Metre Rapor
- 8. Tarti Rapor

Burada her bir formun içeriğinde neler olduğu ve ne işe yaradığı detaylı bir şekilde açıklanacaktır.

## 2.1 Dosya

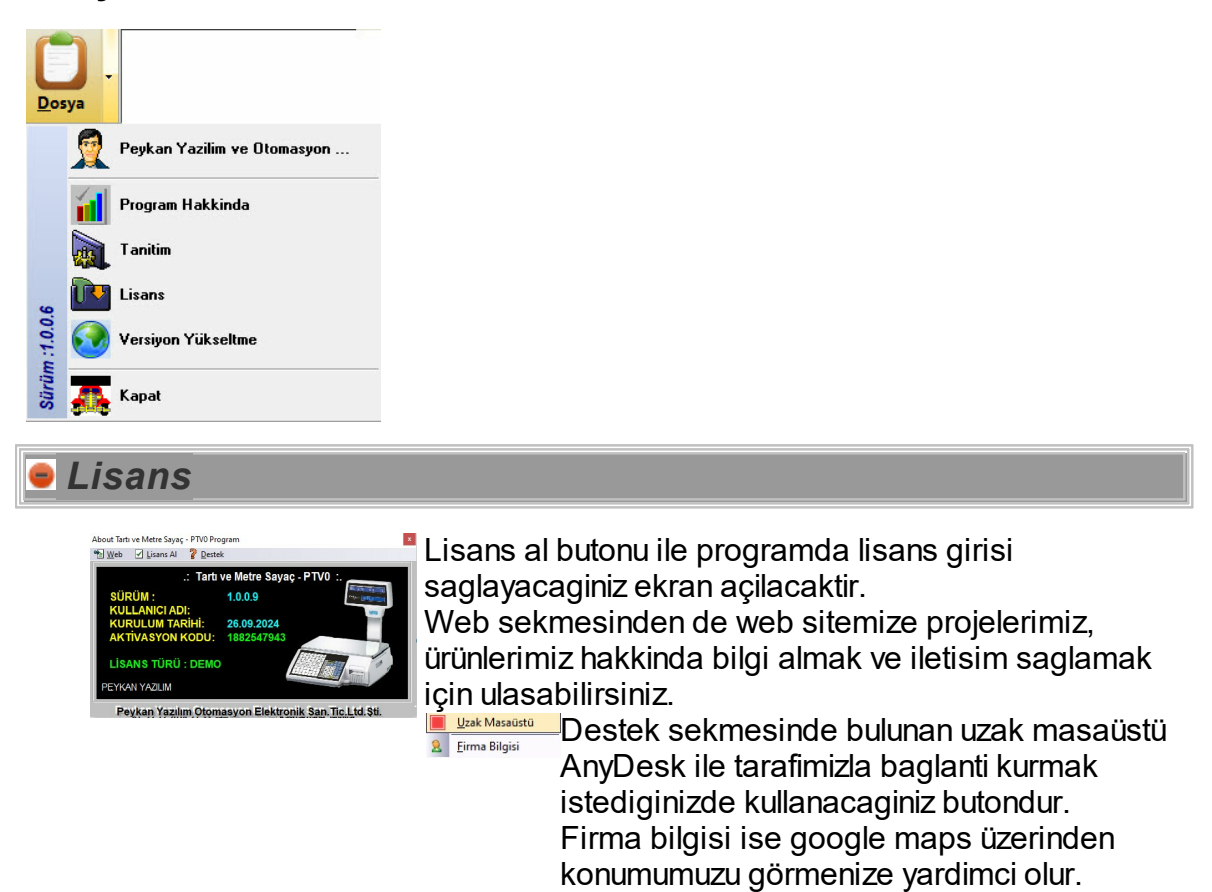

## అ Version Yükseltme

Versiyon Yükseltme butonu ile programın en güncel hali Firmamızın bulut sistemine bağlanarak indirilir. Programi daima güncel tutmanizi öneririz.

## 2.2 Ayarlar

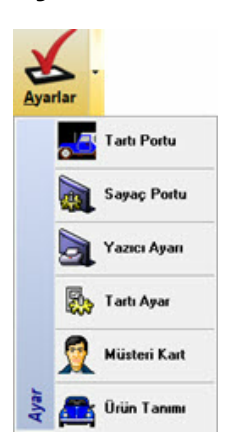

Ayarlar kismi 6 ana baslik olarak ayrilmistir. Hepsi detayli bir sekilde anlatilacaktir.

- 1. Tarti Portu
- 2. Sayaç Portu
- 3. Yazici portu
- 4. Tarti Ayar
- 5. Müsteri Kart
- 6. Ürün tanimi

#### 2.2.1 Tarti Portu

**Ayarlar -> Tartı Port** butonuna tıklayarak açılan sayfadan, tartım cihazından sisteme gelen ağırlık bilgilerini yakalamak ve program içerinde kullanabilmek için gerekli ayarlamalar yapılmaktadır. Temel kullanımı aşağıda aşama aşama anlatılacaktır.

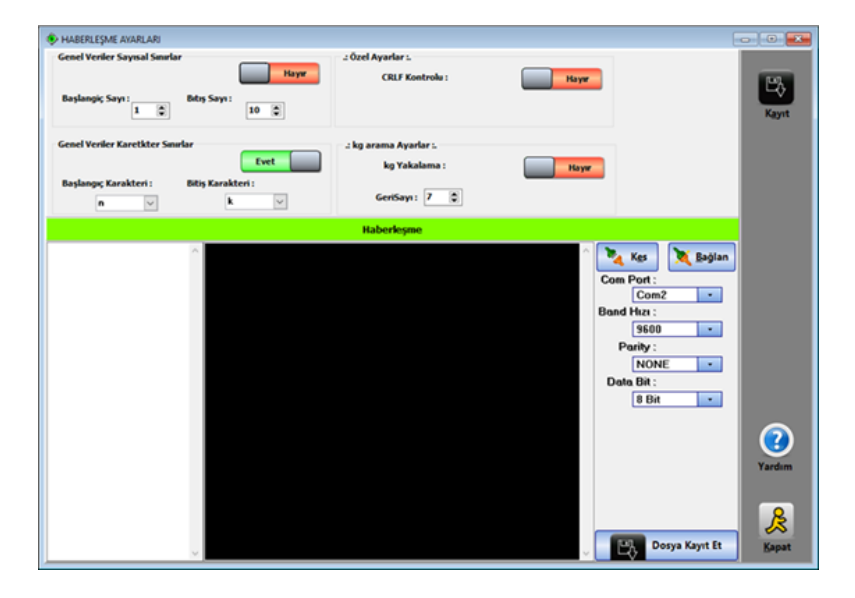

## 🥌 Agirlik Bulma Yöntemleri

6

PTV0

| Genel Veriler Sayısal Sınırlar                     | : Özel Ayarlar :.                       |
|----------------------------------------------------|-----------------------------------------|
| Başlangiç Sayı : Bitiş Sayı : 10                   |                                         |
| Genel Veriler Karetkter Sınırlar                   | .: kg arama Ayarlar :.<br>kg Yakalama : |
| Başlangiç Karetkter : Bitiş Karetkter :<br>n v k v | GeriSayı: 7                             |

Tartım cihazından gelen datalardan ağırnık bilgisine 4 farklı parçalama yöntemini kullanarak ulaşabiliriz.

#### 1-) Genel Verilere Sayisal Sinir Koyma

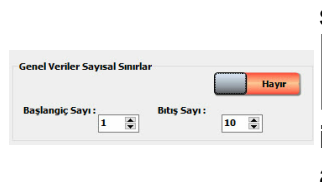

Gelen datalarin içerisinden agirlik datasının bilindigi sayisal indexin baslangiç ve bitis değerleri girilir,

butonuna tiklanarak kaydedilir. Girilen aralik içerisindeki veriler sayda üzerindeki siyah alanda görüntülenir. Bu özelliğin aktif olmasi için butonu "Evet" durumuna getiriniz.

#### 😑 2-) CRLF Kontrolu

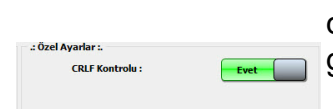

Bu özellik **yardimci bir özelliktir**. Art Arda gelen datalarin yan yana yazilmasini önler, bir alt satira geçerek yazdirilmasini saglar. Bu özelliğin aktif

Kayıt

olmasi için butonu "**Evet**" durumuna getirip butonuna tiklamaniz gerekmektedir.

#### 🥌 3-) Genel Verilere Karakter Sinir Koyma

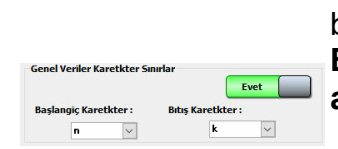

Gelen datalarin içerisinden agirlik datasini içerdigi bilinen baslangiç ve bitis karakteri belirlenir. Belirlenen iki karakter arasındaki veriler siyah alanda görüntülenir. Bu özelliğin aktif olmasi için

butonu "**Evet**" durumuna getiriniz ve butonuna basiniz.

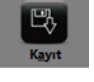

😑 4-) Kg yakalama\_\_\_\_\_

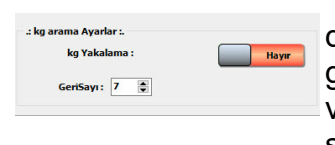

Bu özelligin aktif olmasi için butonu "Evet"

durumuna getirip kutonuna tiklanmasi gerekmektedir. Bu özellik aktif oldugunda gelen veriler içerisinden "kg" yazisina ulasarak belirlenen sayi kadar, gelen veri üzerinde geriye dogru giderek agirlik verisine ulasilir.

**Uyarı :** Yukarıda belirtilen özelliklerden 1,3 ve 4. ağırlık bulma yöntemleri beraber çalıştırıldıklarında yanlış sonuçlar verirler. Ağırlık yakalama yöntemlerinden yalnız birini kullanınız.

😑 Haberlesme Ayarlari

Dijital indikatörün, bilgisayarin hangi portuna bagli oldugunu programa bildirilmesi gerekmektedir. (<u>Denetim Masasi-> Aygit Yöneticisi ->Baglanti</u> <u>noktalarindan</u> hangi comlarin kullanildigini ögrenebilirsiniz).

|                | <b>Com Port:</b> Tartim cihazinin bilgisayara bagli oldugu port adi.      |  |  |  |  |  |  |
|----------------|---------------------------------------------------------------------------|--|--|--|--|--|--|
|                | Bant Hizi: Baudrate olarak da geçen bu deger, haberlesme                  |  |  |  |  |  |  |
| 🗞 Kes 😿 Bağlan | hizini belirler.                                                          |  |  |  |  |  |  |
| Com Port       | Data Bit: Verinin tasindigi kisimdir. Varsayilan deger ise 8 bittir.      |  |  |  |  |  |  |
| Com1           | Parity(esitlik):                                                          |  |  |  |  |  |  |
| Band Hizi :    | Even: Parity dahil toplam 9 bitin "1" olan bitlerinin toplam sayisi       |  |  |  |  |  |  |
| 9600 -         | cift olmali.                                                              |  |  |  |  |  |  |
| Parity :       | <b>Odd:</b> Parity dahil toplam 9 bitin "1" olan bitlerinin toplam savisi |  |  |  |  |  |  |
| NONE           | tek olmali.                                                               |  |  |  |  |  |  |
| Data Bit :     | Mark: Sürekli olarak parity: 1                                            |  |  |  |  |  |  |
|                | <b>Space:</b> Sürekli olarak parity : 0                                   |  |  |  |  |  |  |
|                |                                                                           |  |  |  |  |  |  |
|                | Bilgisavara bagli olan dijital indikatörden agirlik bilgilerini           |  |  |  |  |  |  |
|                | alabilmek icin bagli oldugu Port bilgisi kullanmis oldugu bant            |  |  |  |  |  |  |
|                | hizi parity ve data bit savisi girilir. Baglantinin dogru olup            |  |  |  |  |  |  |
|                |                                                                           |  |  |  |  |  |  |
|                | olmadigini test etmek için 🍱 🦉 📲 butonuna tiklanmalidir.                  |  |  |  |  |  |  |
| Dosya Kayıt Et | Baglanti kuruldugunda cihazdan gelen veriler siyah alanda                 |  |  |  |  |  |  |
|                | aärüntülonocoktir. Radontinin conlandirilmaci icin 🚺 🚾                    |  |  |  |  |  |  |
|                | butonuna tiklonmolidir                                                    |  |  |  |  |  |  |
|                |                                                                           |  |  |  |  |  |  |
|                |                                                                           |  |  |  |  |  |  |
| Yapilan bütür  | n ayarlamalari sistemde tutmak için 🛛 🗛 butonuna tiklamayi                |  |  |  |  |  |  |
|                | Dosva Kavit Et                                                            |  |  |  |  |  |  |
| unutmayiniz. L | diyerek yapilan ayarlamaları belirlenen                                   |  |  |  |  |  |  |
| konuma text d  | osyasi olarak kaydedebilirsiniz.                                          |  |  |  |  |  |  |

#### 2.2.2 Metre Sayac Portu

<u>Ayarlar</u> -> Sayaç Portu butonuna tiklandiginda görüntülenen sayfada **metre sayaç** türü ve bagli oldugu port bilgisi sisteme tanitilir.

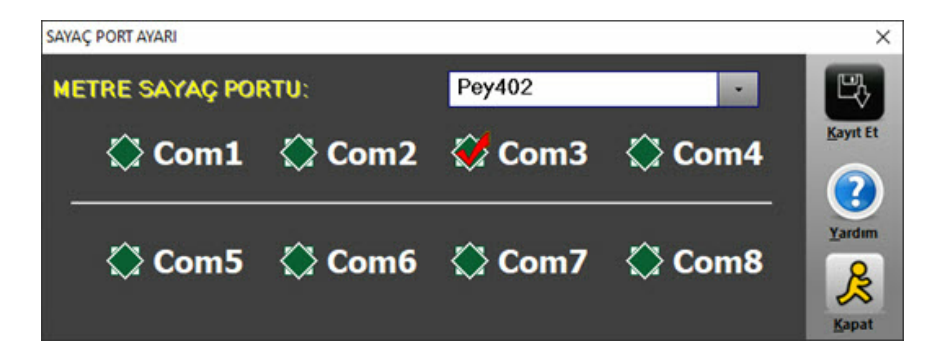

Öncelikli olarak metre sayacının hangi porta bağlı olduğu bulur.(Port numarasını bulmak için "<u>Port Ayarı</u>" sayfasına bakabilirsiniz.) Metre sayacının bagli oldugu port

seçilir ve sisteme tanıtmak için kayıttı butonuna tiklanır.

| Pey402   |  |
|----------|--|
| Pey402   |  |
| Pey405   |  |
| BRL-305  |  |
| EZM-9930 |  |
| BRL-404  |  |
| EZM-7730 |  |
| HITECH   |  |
| BEIJER   |  |

Sayaç modelini seçmek için, üstteki resimde kirmizi ile isaretlenmis butona tıklatılır ve sayaç listesi açilir. Program üzerinde tanımlı olan sayaçlar "PEY402", "PEY405", "BRL-305", "EZM-9930", "BRL-404", "EZM7730", "HITECH" ve "BEIJER" olmak üzere toplamda 8 adettir. İlgili sayaç modelinin üzerine gelip tıklandığında sayaç seçilmiş olur. Programla en uygun çalışan sayaç modeli "Pey402" adlı sayaçtır. "Pey402" sayaç modelinde anlık olarak bilgisayar programında metraj görülebilmektir, fakat diğer sayaç modellerinde, sayacın print butonuna basıldığında metraj bilgisayar programına aktarılmaktadır.

# Metre sayacında haberleşme ile ilgili sıkıntı yaşandığı zaman yapılması gerekenler:

**1)** Gerekli haberleşme bağlantı kablosu kontrol edilmelidir. Kablo bağlı değil ise kablo bağlantısı yapılmalıdır. Kabloda kırılma, ezilme, kopma varsa "**Teknik Destek**" ile iletişime geçilmelidir.

2) Cihazın bağlı olduğu port numarası bulunup, seçeneklerden ilgili port(COM) seçilmelidir.

#### 2.2.3 Yazici Ayari

Yazici Ayarlari sayfasinda, yazici baglanti ayarlari, etiket uzantisi, yazdirma seçeneklerinin belirlenmesi, etiket tasariminin sisteme yüklenmesi gibi ayarlar yapilabilmektedir.

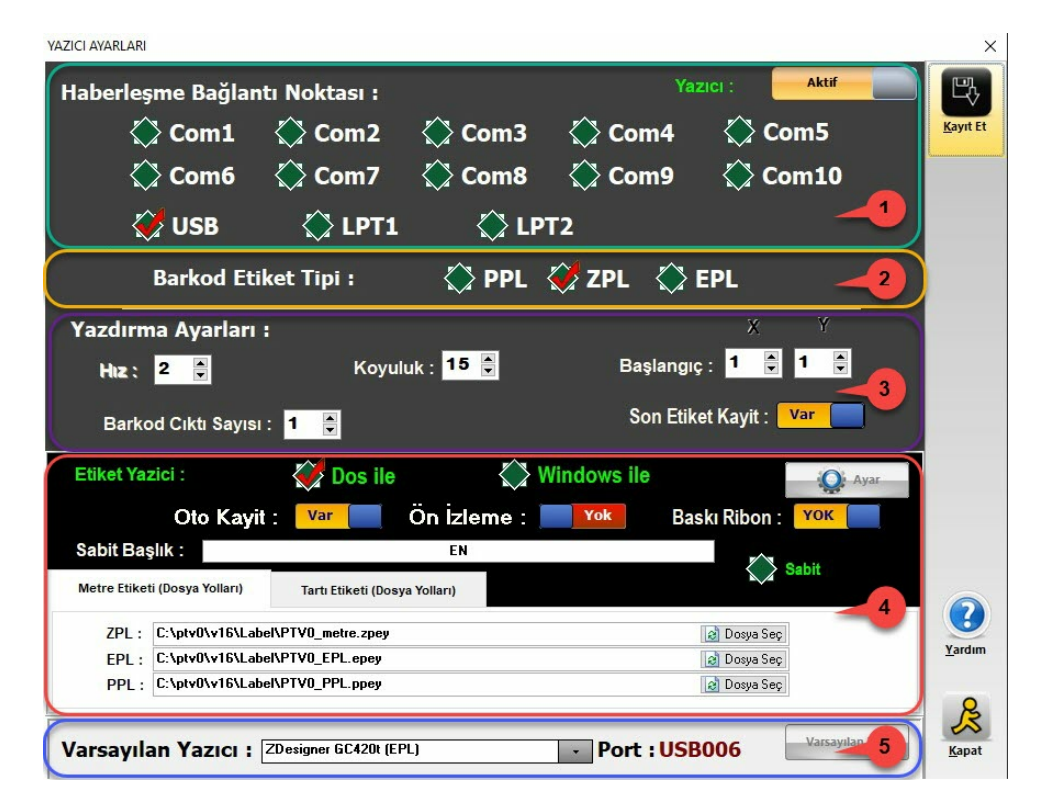

**VAR** Programda yazici kullanilacak ise yan resimde bulunan butonun **Var** konumunda olmasi gerekmektedir. Gerek duyulmadigi durumlarda **Yok** durumuna getirip sisteme tanitmak için Bu özelliğin aktif olması için butonu **Evet** 

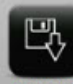

durumuna getirip Kayıt Et butonuna tıklamanız gerekmektedir.

## 🥌 1-) Yazici Haberlesme Noktasi

| 🚫 Com1 | 🚫 Com2 | 🚫 Com3 | 🚫 Com4 | 🚫 Com5 |
|--------|--------|--------|--------|--------|
| 🚫 Com6 | 🚫 Com7 | 🚫 Com8 | 🚫 Com9 | 🚫 Com1 |
| 🏈 USB  | 🚫 LPT1 | 🔅 LP   | т2     |        |

Barkod yazıcısı seri port üzerinden bağlıysa, hangi porta bağlı olduğu bulunur(Port numarasını bulmak için "<u>Port Ayarı</u>" sayfasına bakabilirsiniz.) ve o com'un olduğu kutucuk işaretlenir. Barkod yazici seri port üzerinden çalisiyorsa com port'u seçmek yeterlidir.

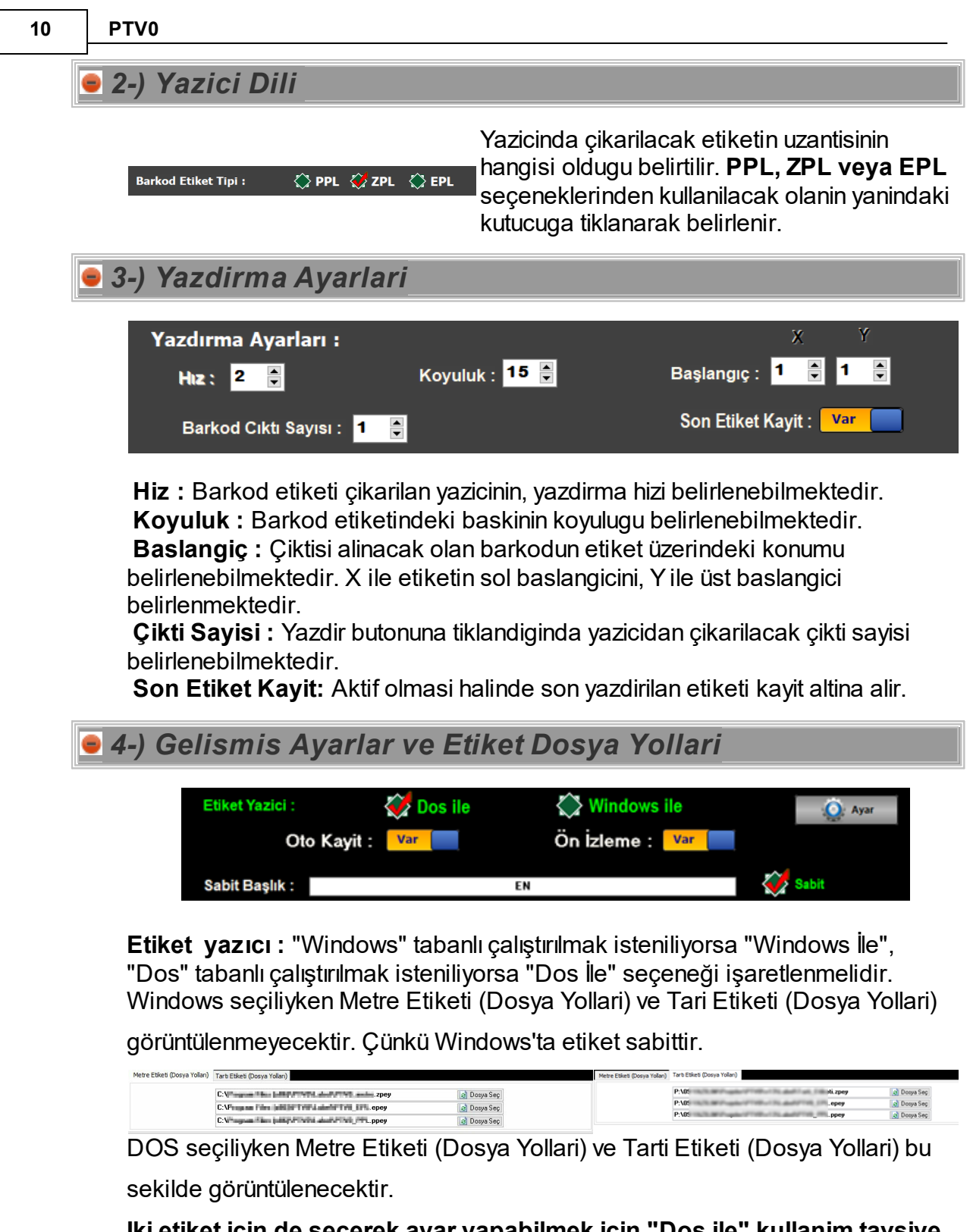

lki etiket için de seçerek ayar yapabilmek için "Dos ile" kullanim tavsiye edilmektedir.

Ön izleme : Yaziciya gönderilen verinin çiktisi alinmadan önce ön izleme yapilip yapilmayacagi belirlenebilmektedir. Buton var konumuna getirilir ise ön izleme

yapilacaktir.

DOS seçiliyken etiketlemede ön izleme olmayacaktir.

**Oto Kayit :** Yaziciya gönderilen verinin çiktisi alinmadan önce girilen verileri otomatik olarak kayit yapılıp yapılmayacagi belirlenmektedir.

Sabit Baslik : Çikti alinan etiketlerin hepsinin üzerinde sabit olarak bulunan bir

datadir. Aktif hale getirmek için Sabit kutucugunun isaretli olmasi gerekmektedir.

| e Etketi (Dosya Yollan) | Tarb Etketi (Dosya Yollan) |             |
|-------------------------|----------------------------|-------------|
|                         | P:\05 Hi.zpey              | 👩 Dosya Seç |
|                         | P:\05                      | 👩 Dosya Seç |
|                         | P:\05                      | 👌 Dosya Seç |

"ZPL", "EPL" ve "PPL" formatındaki etiketlerin, etiket dosyalarını belirlemek için bu kısım kullanılmaktadır. Sağ tarafta yer alan Dosya Seç butonuna tıklatılır ve gelen
ekrandan ilgili dosya seçilip "Aç" butonuna tıklatılır. metre etiketi ve tartım etiketleri için ayrı etiketler tanıtılmalıdır.

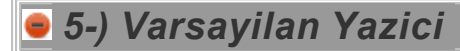

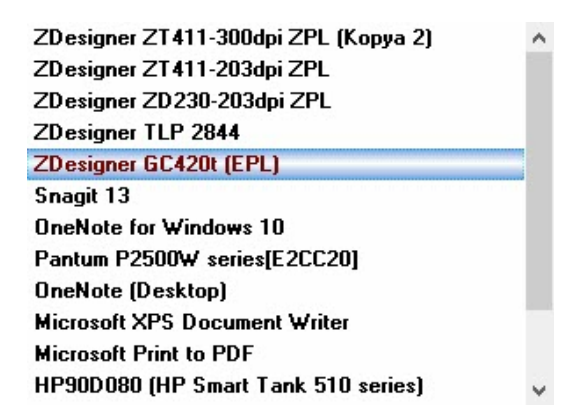

Varsayilan yazici yanindan yazicilarinizi görüntüleyebilir seçtikten sonra VARSAYILAN YAP butonuna tiklayarak bilgisayarinizdaki varsayilan yazici haline getirebilirisiniz.

Program "Zebra" ve "Argox" marka ürünlerle uyumlu çalışmaktadır.

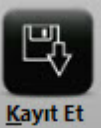

Yapilan bu tüm degisiklikler sisteme tanıtmak için gerekmektedir.

butonuna tiklanmasi

#### 2.2.4 Tarti Ayari

<u>Ayarlar</u>-> Tarti Ayarlari sayfasinda, **tarti haberlesme ayarlari, manuel giris, data yuvarlama** ayarlari yapilmaktadir.

| IAKII AYAKLARI             |                             |          |                   |         |        | ×     |
|----------------------------|-----------------------------|----------|-------------------|---------|--------|-------|
| Haberleşi                  | me Bağlantı N               | oktası : |                   | Tarti : | VAR    |       |
|                            | 🚫 Com1                      | 💞 Com2   | 🚫 Com3            | 🚫 Cor   | m4     | _     |
|                            | 🚫 Com5                      | 🚫 Com6   | 🚫 Com7            | 🚫 Cor   | m8     |       |
| Haberleşı                  | me Bağlantı A               | yarı :   |                   |         |        |       |
| Band rate : 9600           |                             |          | Stop Bit : 1 BITS |         |        |       |
| Data Bit : 8 Bit           |                             |          | Parity: NONE      |         |        |       |
| Float Forma<br>Tarih Forma | at : Dot<br>at : dd.mm.yyyy |          |                   |         |        |       |
| Manuel Ağırl               | ık Girişi                   | For      | nat :             |         |        |       |
| Manuel Giriş               | : Var                       | 🔅 x 🚥    | 💓 💶 🚽 🤞           | 🏟 🔹     | ٠      |       |
| TARTI Y                    | JVARLAMA                    | Yok      | METRE YU          | /ARLAMA | Yok    |       |
| E\$                        |                             |          |                   |         | Vardam | Kanat |

Programda dijital indikatör kullanilacak ise butonun **konumunda** olmasi gerekmektedir. Gerek duyulmadigi durumlarda **Yok** durumuna getirip sisteme

tanitmak için **Laytti** butonuna tıklamanız gerekmektedir.

😑 Tarti Haberlesme Ayarlari

| Haberleşme Bağla | ntı No | oktası : |        | VAR    |
|------------------|--------|----------|--------|--------|
| 🧭 Cor            | n1     | 🚫 Com2   | 🚫 Com3 | 🔆 Com4 |
| 🔅 Cor            | m5     | 🚫 Com6   | 💮 Com7 | 🐼 Com8 |
|                  |        |          |        |        |

| Haberleşme Bağlantı Ayarı : |                   |  |
|-----------------------------|-------------------|--|
| Band rate : 9600 🔹          | Stop Bit : 1 BITS |  |
| Data Bit -                  | Parity: NONE      |  |
|                             |                   |  |

Tartım cihazı seri port üzerinden bağlıysa, hangi porta bağlı olduğu bulunur(Port numarasını bulmak için "<u>Port Ayarı</u>" sayfasına bakabilirsiniz.) ve o com'un olduğu kutucuk işaretlenir.

Bilgisayara bağlı olan dijital indikatörden ağırlık bilgilerini alabilmek için, kullanmış olduğu bant hızı ,parity, data bit ve stop bit sayısı girilir.

| Manuel Ağırlık Girişi<br>Manuel Giriş : Var<br>Var<br>Var<br>Var<br>Var<br>Var<br>Var<br>Var                                                                                                    | nin<br>dir. |
|----------------------------------------------------------------------------------------------------|-------------|
| Format:<br>☆ xxxx ♀ ★ xxx ♀ ★ ★ ★ ★ ★ ★ ★ ★ ★ ★ ★ ★                                                                                                    | rak         |
| 🥌 Yuvarmala Seçimi                                                                                                    |             |
| TARTI YUVARLAMA       Torti Etiketleme sayfasinda fis yazdirlirken, çikarilacak agirlik bilgisinin gr. kisminin son hanesini "0" yapar. Bu özelligin aktif olmasi için butonun "VAR" konumunda olasi gerekmektedir.                                                                                      |             |
| METRE YUVARLAMA <b>Yok</b><br>METRE YUVARLAMA <b>Yok</b><br>METRE YUVARLAMA <b>Yok</b><br>Metre Etiketleme sayfasinda fis yazdirlirken<br>çikarilacak metre bilgisinin cm kisminin son<br>hanesini "0" yapar. Bu özelligin aktif olmasi<br>için butonun " <b>VAR</b> " konumunda olasi<br>gerekmektedir. | <b>)</b> ,  |

Yapilan degisiklikleri sisteme islenmesi için gerekmektedir.

#### 2.2.5 Müşteri Tanımı

Bu form üzerinden, **yeni firma tanimi**, **firma bilgilerinin güncellenmesi** ve **firma silme** islemleri yapilabilmekdir.

|          | Kayıtlı Müşteri |     |               | Yeni l         | Kayıt Gırışı |             |
|----------|-----------------|-----|---------------|----------------|--------------|-------------|
| Kod      | Firma           | Tur | Element Advis | Doukon Tokatil |              |             |
| 8 Peyka  | n Tekstil       | Т   | Firma Adi :   | Feykall Teksul |              |             |
| 9 Örnek  | Tekstil         | ĸ   | Adres :       | Bursa          |              |             |
| 10 Denen | ne Tekstil      | M   | Tel :         |                |              |             |
|          |                 |     | Sorumlu :     |                |              |             |
|          |                 |     |               |                |              |             |
|          |                 |     |               | 0              |              | Yardım KAPA |

| Firma Adı : | - | <br> |  |
|-------------|---|------|--|
| Adres :     |   |      |  |
| Tel :       |   |      |  |
| Sorumlu :   |   |      |  |

Müsteri adi, adresi, telefon bilgisi gibi firma hakkinda bilinen önemli veriler doldurulmalidir. Firmaya ait ürünler sarim isleminden geçecekse **"Ölçüm"** kutucugu isaretlenmelidir. Tartim islemi yapilacaksa **"Tartim"** seçenegi isaretlenmelidir.

**NOT : Ölçüm** butonu isaretlenir ise ürün sadece Metre Etiketleme formunda gözükecektir. **Tartim** seçilir ise sadece Tartim Etiketleme sayfasında görüntülenecektir. İkisi isaretli ise iki sayfada da görüntülenecektir.

| Önemli bilgiler doldurulduktan sonra | Kowit | butonu ile firma tanimi yapilmis olur. |
|--------------------------------------|-------|----------------------------------------|
| •                                    | Kayıt |                                        |

|     | Kayıtlı Müşteri |    |
|-----|-----------------|----|
| Kod | Firma           | Tu |
| 8   | Peykan Tekstil  | Т  |
| 9   | Örnek Tekstil   | ĸ  |
| 10  | Deneme Tekstil  | м  |

Kayit islemi tamamlanan firmalar, sayfanin sol panelindeki tabloda listelenmektedir.

## 🥃 Müsteri Düzenle

| Son Fin | ma Kodu : 4     |     |             |                                 | × |
|---------|-----------------|-----|-------------|---------------------------------|---|
|         | Kayıtlı Müşteri |     |             | Yeni Kayıt Gırışı               |   |
| Kod     | Firma           | Tur | C           | Alkaslar                        |   |
|         | Peykan          | т   | Firma Adi : | Aikaniar                        |   |
|         | Alkanlar        | T   | Adres :     | üçevler mahallesi bursa/nilüfer |   |
|         | Yılmaz Tekstil  | -   | Tel :       | 54111111111                     |   |
|         | Karahan Tekstil | T   | Sorumlu :   | Mert Bey                        |   |
|         |                 |     |             |                                 |   |
|         |                 |     |             | Yardım                          |   |
|         |                 |     |             | <b>2</b> 1                      |   |

Müsteri listesinden, üzerinde düzenleme yapilacak firma seçilir. Gerekli alanlara yansitilan firma bilgileri üzerinde istenilen degisiklikler yapilir. Daha sonra " **Düzenle**" butonuna tiklanip sisteme tanitilir.

## Müsteri Silme

| Son Fin | ma Kodu : 3     |     |                                                                                                    | ×                 |
|---------|-----------------|-----|----------------------------------------------------------------------------------------------------|-------------------|
|         | Kayıtlı Müşteri |     | Yeni Kayıt Gırışı                                                                                                    |                   |
| Kod     | Firma           | Tur | Firme Adv - Powkan                                                                                                    |                   |
|         | Peykan          | Т   | Firma Adi : Feykan                                                                                                    | Yeni Kayıt Gırışı |
| _       | Yılmaz Tekstil  | N   | Adres : Alaaddinbey mah. izmir yolu Cengizhan iş merkezi                                                                                                    | _                 |
|         | Karahan Tekstil | T   | Tel :                                                                                                    |                   |
|         |                 |     | Sorumlu :                                                                                                    |                   |
|         |                 |     | SAVIT<br>Sizenie<br>Sizenie<br>Sizen | т 💦 Карат         |

Müsteri listesinden silinmek istenen firma seçilir. Alt panelde bulunan **"Sil"** butonuna tiklanir.

| Confirm |                                      |                         | ×            |
|---------|--------------------------------------|-------------------------|--------------|
| ?       | Silmek İstermıs<br>Kayıt No : 1 ve I | ın?<br>Ürün Adı: Peykan | Eminmisiniz. |
|         | Yes                                  | No                      |              |

Silme islemi tamamlanmadan önce bu uyari ekrani açilacaktir. "**Yes**" butonu ile silme islemi tamamlanir. "**No**" butonu ile islem iptal edilir.

#### 2.2.6 Ürün Tanımı

Bu sayfada **Yeni Ürün** tanımları yapılabilir. Kayıt yapılmış **ürünler listelenir**, bilgileri **düzenlenebilir ve silinebilir**.

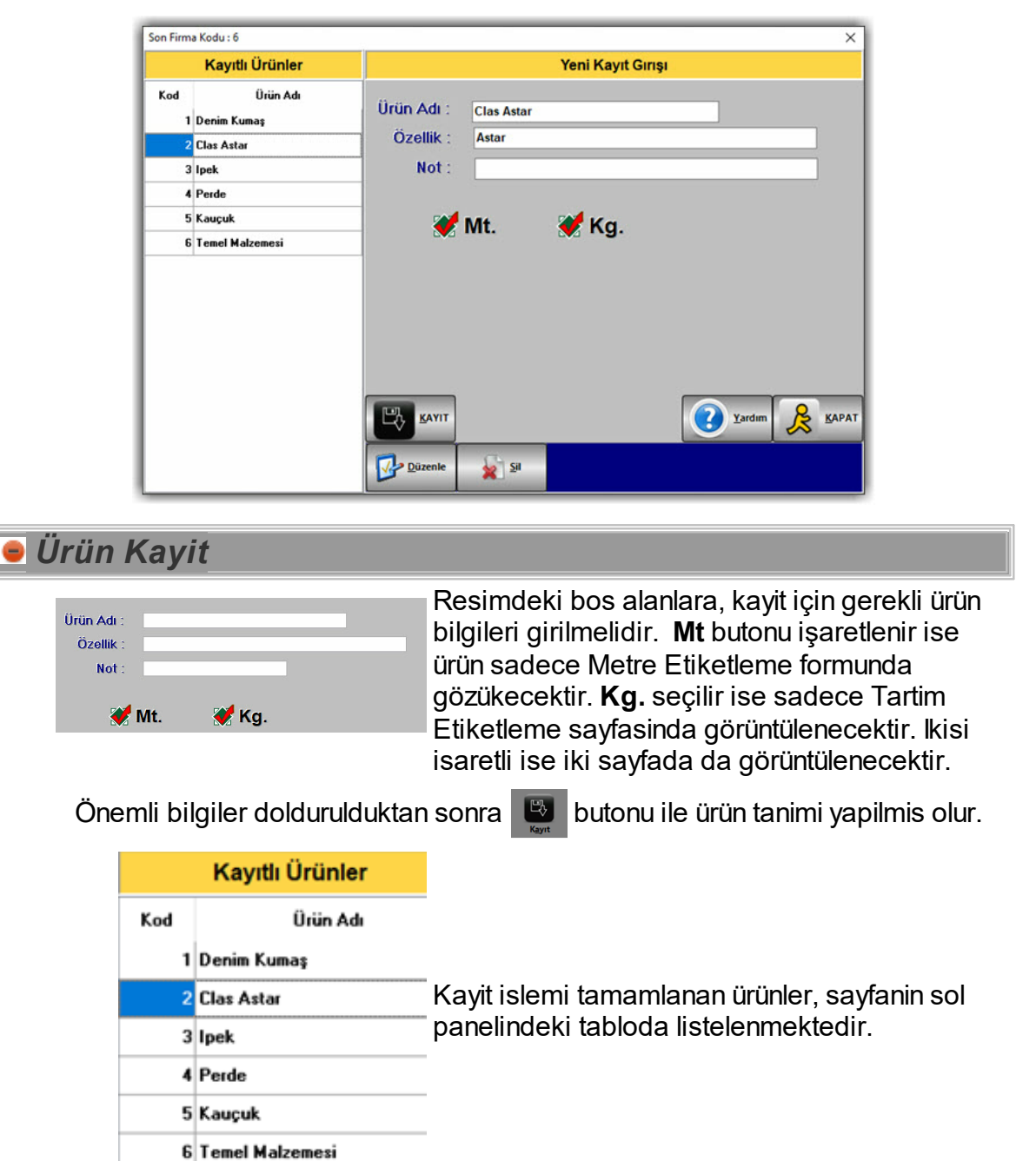

## 😑 Ürün Düzenleme

| Son Firma Kodu : 6 |          |            |            |                  |        |   |
|--------------------|----------|------------|------------|------------------|--------|---|
| Kayıtlı            | Ürünler  |            |            | Yeni Kayıt Gırış | i i    |   |
| Kod 🛆              | Ürün Adı | Ürün Adı : | Clas Astar |                  |        |   |
| 1 Denim Kum        | aş       | Özellik    | Astor      |                  |        |   |
| 2 Clas Astar       |          | OZEIIIK .  | Astal      |                  |        |   |
| 3 Ipek             |          | Not :      |            |                  |        | _ |
| 4 Perde            |          |            |            |                  |        |   |
| 5 Kauçuk           |          |            | Mt.        | 💓 Ka.            |        |   |
| 6 Temel Malz       | emesi    |            |            |                  |        |   |
|                    |          |            |            |                  |        |   |
|                    |          |            |            |                  |        |   |
|                    |          |            |            |                  |        |   |
|                    |          |            |            |                  |        |   |
|                    |          |            |            |                  |        |   |
|                    |          | E KANIT    |            |                  | Yardım |   |
|                    |          | Düzenle    | 🙀 Si       |                  |        |   |

Ürün listesinden, üzerinde düzenleme yapilacak ürün seçilir. Gerekli alanlara yansitilan ürün bilgileri üzerinde istenilen degisiklikler yapilir. Daha sonra " **Düzenle**" butonuna tiklanip sisteme tanitilir.

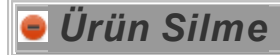

|                    | Yeni Kayıt Gırışı     |               |
|--------------------|-----------------------|---------------|
| Kod △ Örün Adı     | Ürün Adı : Clas Astar |               |
| 2 Clas Astar       | Özellik : Astar       |               |
| 3 lpek             | Not :                 |               |
| 4 Perde            |                       |               |
| 5 Kauçuk           | 💓 Mt. 🛛 💓 Kg.         |               |
| 6 I emel Malzemesi | $\mathbf{H}$          |               |
|                    |                       |               |
|                    |                       |               |
|                    |                       | <u>(A</u> PA) |

Ürün listesinden silinmek istenen ürün seçilir. Alt panelde bulunan **"Sil"** butonuna tiklanir.

| Confirm |                                                            | ×            |
|---------|------------------------------------------------------------|--------------|
| ?       | Silmek İstermısın?<br>Kayıt No : 2 ve Ürün Adı: Clas Astar | Eminmisiniz. |
|         | Yes No                                                     | ]            |

Silme islemi tamamlanmadan önce bu uyari ekrani açilacaktir. "**Yes**" butonu ile silme islemi tamamlanir. "**No**" butonu ile islem iptal edilir.

## 2.3 Hücre Ayari

Bu sayfada, Metre Etiketleme ve Tarti Etiketleme sayfalarinda kullanilacak basliklar belirlenmektedir.

| HÜCRE AYARLARI |                |         | Yardım      |
|----------------|----------------|---------|-------------|
| Metr           | raj Etiketleme | Tartı   | Etiketleme  |
| 1. Data        | Müsteri        | 1. Data | Plaka No    |
| 2. Data        | V.Sorumlusu    | 2. Data | K.Memuru    |
| 3. Data        | Ürün           |         |             |
| 4. Data        | Paket          | 3. Data | Soför Adi   |
| 5. Data        | Uzunluk        | 4. Data | Geldigi Yer |
| 6. Data        | Data1          | 5. Data | Irsaliye No |
| 7. Data        | Data2          |         |             |

Sayfanin sol tarafindaki degiskenler Metraj Etiketleme sayfasinda kullanilacak degiskenlerin basliklarini belirler. Sayfanin sag tarafindaki alanlara yazilan veriler, Tarti Etiketleme sayfasinda islem yaparken kullanilacak data basliklaridir. Belirlenen basliklara ait veriler eklemek için <u>Kutu Ayarlarinda</u> islem yapmaniz

gerekecektir. Yapilan degisiklikleri sisteme tanitmak için Layıt Et butonuna tiklanmasi gerekmektedir.

Uyari : Yapilan kayit islemi sonrasi programin yeniden baslatilmasi gerekmektedir.

## 2.4 Kutu Ayari

sayfasinda, belirli olan basliklara ait elemanlar ekleme islemi yapilmaktadir.

Kutu simgesine bastiginizda karsiniza iki seçenek çikar:

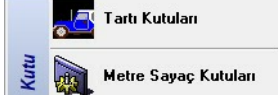

**Tarti Kutulari**: Belirlenmis tarti hücrelerine ait kutulari düzenlemek, kaydetmek ve silmek için kullanilan kisimdir. **Metre Sayaç Kutulari**: Belirlenmis metre hücrelerine ait kutulari düzenlemek, kaydetmek ve silmek için kullanilan kisimdir.

Ayri ayri yapilan bu ayar sayesinde tarti ve metrede ayri hücreler ve alt basliklar belirleyerek is yükünü hafifletebilirsiniz.

Aladdinbey Mah. İzmiryolu Cd. 297/A Blok No.46 Nilüfer / BURSA Tel.: +90.224 256 07 39 – 256 07 40 URL: www.peykan.com.tr e-mail: info@peykan.com.tr

18

💥 Sil

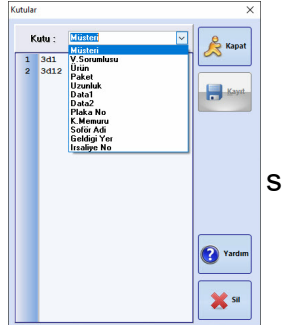

Hücre Ayarlari sayfasında belirlenen basliklara ait datalar bu sayfa üzerinden kaydedilir.

Sayfada üst bölümde bulunan listeden içerisine data kaydi yapılmak istenen Alan adi seçilir.

Kutu : Paket Desen Varyant 2 Orta En 3 Büyü Pari No 4 Çuva Kalite Paket

 $\sim$ 

Seçilen Alan adina ait datalar doldurulur ve butonuna tiklanarak kaydedilir.

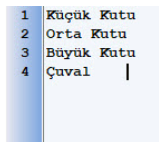

Yanlis kaydedilen ve silinmek istenen satira tıklanıp butonuna tiklanarak silme islemi yapilabilmektedir.

## 2.5 Metre Etiketleme

sayfasinda, kumas sarim islemleri yapilmaktadir. Sarilan ürünlerin bilgileri girilerek etiketleri çikartilabilir ve yapilan islemlerin raporlari alinabilir.

| O PeyPrint [PeyPrint]                                                                                                    |                                  | - 0                                    | - X   |
|----------------------------------------------------------------------------------------------------|----------------------------------|----------------------------------------|-------|
| Dosya Ayarlar Hücre Ayarlan Kutu Ayarı Metre Etiketleme [F1] I                                                                                                    | arti Etiketleme [F2] Metre Rapor | DEMO SÜRÜM 🔮                           | Kapat |
| Kalite Kontrol - METRE                                                                                                    |                                  |                                        |       |
| 🔇 Kalite Kontrol - METRE                                                                                                    |                                  |                                        |       |
| 27 - Eylül - 2024 - Cuma 15:19:33<br>METRAJ : <b>Süll (1)</b> mt.                                                                                                    |                                  |                                        | APAT  |
|                                                                                                    |                                  | KUMAŞ BİLGİLERİ                        |       |
| Firma :     Peykan Tekstil     - +       Ürün :     Saten Kumes     - +       CiNS :     Ens 1     - +       VARYANT :     Varyant 1     - +       SORUMA:     Vargant 1     - + | <u>Top No</u><br>33              | (<br>1                                 | S YAZ |
| SUPPORT         • • • • • • • • • • • • • • • • • • •                                                                                                    |                                  | va<br>va<br>kao                        | RDIM  |
|                                                                                                    | Kayıt Sayı                       | ytst = 0 TOPLAM METRAJ = 0.00          |       |
| CDIS Barkod VARVANT                                                                                                    | SORUMLU PAKET                    | UZUMLUK HETIKAJ SAAT Pirma Urun Topilo |       |

Firma : Ürün : Desen : Varyant : En : Parti No : Kalite : Paket :

Resimde görülen başlıklar <u>Hücre Ayarları</u> sayfasından değiştirilebilmektedir. Belirlenen başlıkların yanındaki kutulara veri eklemek için de <u>Kutu Ayarları</u> sayfasından eklemeler yapılabilir.

## Metre Bilgisi Girisi

Bir sarim makinesinden metre bilgisini otomatik olarak programa yansitmak istendiginde, <u>Ayarlar-> Metre Sayaç</u> Portu sayfasindan sayaç modeli ve bilgisayara bagli oldugu port bilgisi seçilmelidir. Baglanti ayarlari yapildiktan sonra ölçüm bilgileri sayaçtan otomatik olarak gelecektir.

#### 😑 Manuel Metre Girisi

<u>Ayarlar</u> -><u>Tarti Ayari</u> sayfasından Manuel girişinin yapılıp yapılmayacağı belirlenir.

Manuel girişi aktif METRAJ: **STUD mt.** sayısın üzerine mouse ile çift tıklanır. ise

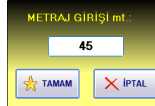

-Manuel giriş penceresi açılır.

-Açılan pencerede, tespit edilen mt. bilgisi girilir.

-Tamam butonuna tıklanır.

## 😑 Metre Etiketi Çikarma

Metre bilgisi sayaç üzerinden yada manuel olarak girildikten sonra, ürüne ait bilgiler doldurulmalidir.

| Firma :   | Peykan Tekstil | - | + |
|-----------|----------------|---|---|
| Ürün :    | Saten Kumas    | • | + |
| CINS :    | Cins 1         | • | + |
| VARYANT : | Varyant 1      | - | + |
| SORUMLU : | Operatör       | - | + |
| PAKET :   | Çuval          | - | + |
| UZUNLUK : | 120            | • | + |

Açilir liste içerisinden girilmek istenen ürün bilgileri seçilir.

Listeler içerinde girilmek istenen veri bulunmuyorsa, listenin yanındaki + butonu ile kutu kayitlari sayfasina yönlendirilir.

Gerekli veri, istenen baslik altina kaydedildikten sonra açilir listeden istenen veri seçilebilir.

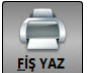

Gerekli bilgiler girildikten sonra, sadece sisteme kayit etmek için **Kayit** butonuna tiklanmalidir. Kayit butonunun kisa yolu olarak **[F5]** tusuna basarakta kayit yapilabilir. **Fis Yaz butonu** ile girilen veriler sisteme kaydedilmeden etiket çikartilir. <u>Yazici ayarlari sayfasinda</u> "Oto Kayit" özelligi aktif edilirse, **hem kayit edip hem de etiket** 

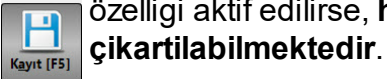

Sisteme kayit edilen islemler sayfanin en altinda bulunan tabloda görüntülenebilmektedir. Daha detayli bir raporlama yapabilmek içine <u>Metre Rapor</u> sayfasina gitmeniz gerekmektedir.

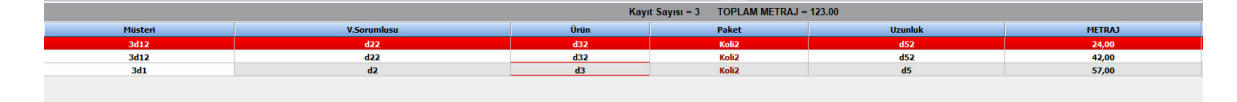

## 2.6 Tartı Etiketleme

sayfasinda, ürün tartim islemleri yapilmaktadir. Tartilan ürünlerin bilgileri girilerek etiketleri çikartilabilir ve yapilan islemlerin raporlari alinabilir.

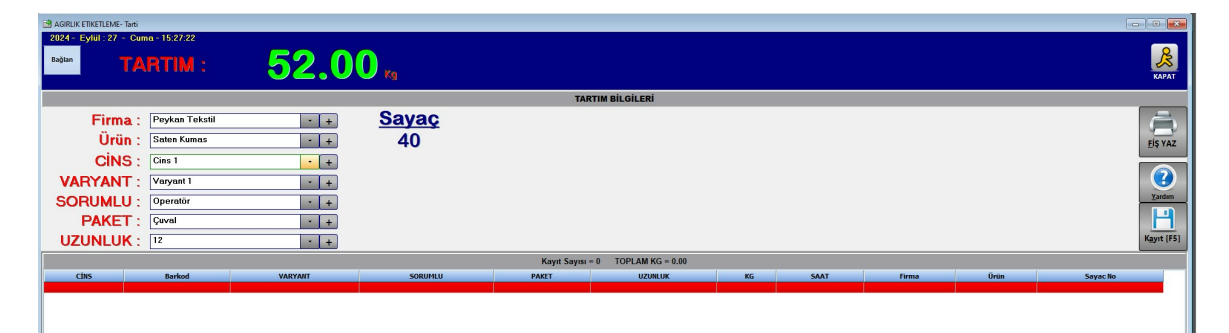

Firma : Ürün : Plaka : Parti No : Kalite : Geldigi Yer : Irsaliye No : Firma : Urün : Plaka : Resimde görülen başlıklar <u>Hücre Ayarları</u> sayfasından değiştirilebilmektedir. Belirlenen başlıkların yanındaki kutulara veri eklemek için de <u>Kutu Ayarları</u> sayfasından eklemeler yapılabilir.

## 😑 Agirlik Bilgisi Girisi

Dijital indikatörden agirlik bilgisini otomatik olarak programa yansitmak istendiginde, <u>Ayarlar-> Tarti portu</u> sayfasindan haberlesme türü ve bilgisayara bagli oldugu port bilgisi seçilmelidir. Baglanti ayarlari yapildiktan sonra agirlik bilgileri dijital indikatörden otomatik olarak programa yansitilacaktir.

😑 Manuel Agirlik Girisi

<u>Ayarlar</u> -> <u>Tarti Ayari</u> sayfasından Manuel girişinin yapılıp yapılmayacağı belirlenebilir.

Manuel girişi aktif <u>111.11</u>, ağırlık sayısın üzerine mouse ile çift tıklanır. ise

АСПИЦИ СПИЦОТИСЯ 66.80 🕂 ТАМАМ 🗙 ІРТАL -Manuel giriş penceresi açılır. -Açılan pencerede, tespit edilen kg. bilgisi girilir. -Tamam butonuna tıklanır.

## 😑 Tartim Etiketi Çikarma

Agirlik bilgisi dijital indikatör üzerinden geldikten sonra yada manuel olarak girildikten sonra, ürüne ait bilgiler doldurulmalidir.

| Firma :   | Peykan Tekstil + | + |
|-----------|------------------|---|
| Ürün :    | Saten Kumas 🔹    | + |
| CINS :    | Cins 1           | + |
| VARYANT : | Varyant 1        | + |
| SORUMLU : | Operatör +       | + |
| PAKET :   | Çuval •          | + |
| UZUNLUK : | 12 .             | + |

Açilir liste içerisinden girilmek istenen ürün bilgileri seçilir.

Listeler içerinde girilmek istenen veri bulunmuyorsa, listenin yanındaki + butonu ile kutu kayitlari sayfasina yönlendirilir.

Gerekli veri, istenen baslik altina kaydedildikten sonra açilir listeden istenen veri seçilebilir.

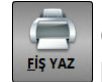

Gerekli bilgiler girildikten sonra, sadece sisteme kayit etmek için **Kayit** butonuna tiklanmalidir. Kayit butonunun kisa yolu olara **[F5]** tusuna basarakta kayit yapilabilir. **Fis Yaz butonu** ile girilen veriler sisteme kaydedilmeden etiket çikartilir. <u>Yazici ayarlari sayfasinda</u> "Oto Kayit" özelligi aktif edilirse, hem kayit edip hem de etiket çikartilabilmektedir.

Kayıt [F5]

Sisteme kayit edilen islemler sayfanin en altinda bulunan tabloda görüntülenebilmektedir. Daha detayli bir raporlama yapabilmek içine <u>Tarti Rapor</u> sayfasina gitmeniz gerekmektedir.

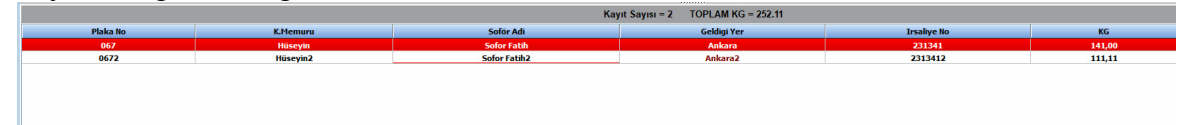

## 2.7 Metre Rapor

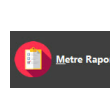

sayfasinin açilisinda, bulunulan gün içerisinde sarim islemi yapılıp sisteme kaydedilen ürünler listelenmektedir. Farkli arama seçenekleri kullanarak geçmise dönük kayitlari da görüntülemek mümkündür. Görüntülenen kayitlarin **excel, pdf, html** formatlarında doküman çiktilarida alinabilmektedir.

|                            |                              |                              |           | G               | ENEL KAL | ITE KONT           | ROL RAPOF | ŧIJ        |            | Yardam y      | AZDIR KAPAT  |
|----------------------------|------------------------------|------------------------------|-----------|-----------------|----------|--------------------|-----------|------------|------------|---------------|--------------|
| Başlangıç Tar<br>Bitiş Tar | hi: 16 Şubal<br>hi: 17 Şubal | t 2022 Çarşa<br>t 2022 Perşe | mba 🔍 mbe | JARİH<br>ARALIĞ | KAYI     | T NO :             | 7         | 🙀 şir      |            | EUGÜN         | IÚM<br>LISTE |
| Gruplamak ist              | ediğiniz kolonu l            | uraya sürükley               | in .      |                 |          |                    |           |            |            |               |              |
| Barkod                     | Firma 🕅                      | Urun                         | Desen     | Varyant 🕅       | En       | Parti No           | Kalite 8  | Paket 🕅    | Top No 🕺 M | etraj 🗹 Tarih | Saat         |
|                            |                              |                              |           |                 | Sutur    | u Süzmek için bury | a tidayın |            |            |               |              |
| 2202161357                 | Yılmaz Teksti                | Clas Astar                   | M-07      | San             | 210 CM   | 25                 | 1         |            | 6 66.0     | 0 16.02.2022  | 13:57:35     |
| 21100614262                | Peykan                       | Denim Kumaş                  | MN-150    | Mavi            | 140 CM   | 25                 | 1         | Büyük Kutu | 5 100      | 00 06.10.2021 | 14:26:25     |
| 1100614261                 | Peykan                       | Denim Kumaş                  | MN-150    | Mavi            | 140 CM   | 25                 | 1         | Büyük Kutu | 4 110      | 00 06.10.2021 | 14:26:19     |
| 2110061426                 | Peykan                       | Denim Kumaş                  | MN-150    | Mavi            | 140 CM   | 25                 | 1         |            | 3 95.0     | 0 06.10.2021  | 14:26:12     |
| 2110061426                 | Peykan                       | Denim Kumaş                  | MN-150    | Mavi            | 140 CM   | 25                 | 1         | Büyük Kutu | 2 88.0     | 0 06.10.2021  | 14:26:02     |
| 0110061405                 | Peykan                       | Denim Kumaş                  | MN-150    | Mavi            | 140 CM   | 25                 | 1         |            | 1 85.0     | 0 06.10.2021  | 14:25:50     |

😑 Filtreleme Islemleri

Yapilan metre ölçüm islemlerini görüntülemek için **birden fazla süzme** islemleri yapilabilmektedir.

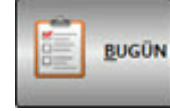

butonu ile bulunulan güne ait sarim islemleri listede görüntülenmektedir.

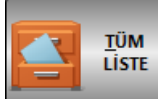

butonu ile programda yapilan tüm sarim islemleri görüntülenebilmektedir.

Tarihler Arasi Listeleme

| Başlangıç Tarihi : | 1 | Eylül | 2021 Çarşamba |       | TARIH  |
|--------------------|---|-------|---------------|-------|--------|
| Bitiş Tarihi :     | 2 | Eylül | 2021 Perşembe | <br>- | ARALIĞ |

Belirli tarih araliklariyla islem yapilmak isteniliyorsa; mouse ile "**Baslangiç Tarihi**" ve "**Bitis Tarihi**" tarihleri üzerine tiklatilir. Açilan pencereden, görüntülenmek istenen tarih araligi belirlenir.

"Baslangiç Tarihi" ve "Bitis Tarihi" seçimleri yapildiktan sonra

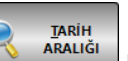

butonu ile o tarih araliginda yapilmis olan sarim islemlerini görüntülenebilmektedir.

#### 😑 Gruplama

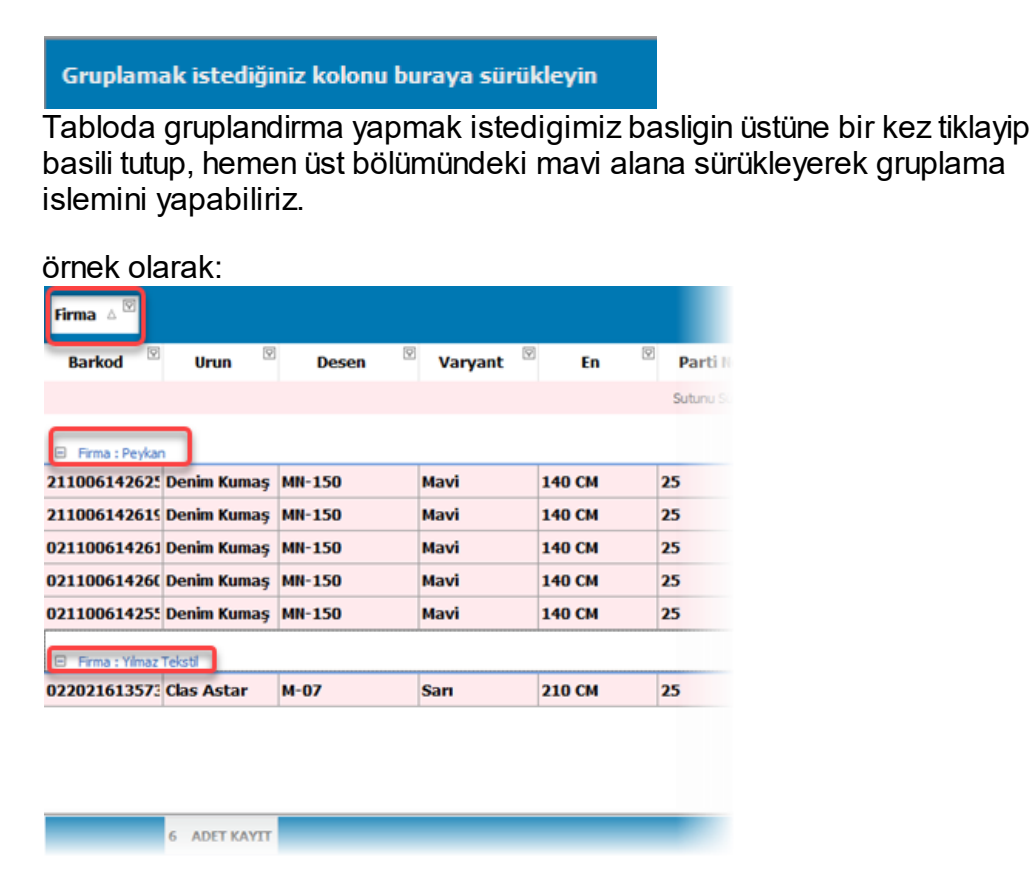

Yukarida gördügünüzü gibi "Firma" basligi gruplama alanina sürüklenmis ve datalari Firma adi altinda gruplanmıştır. (Birden fazla gruplandirma yapilabilir.)

## 😑 Metre Raporu Silme

|                                                                                | G                    | ENEL KALİTE K   | ONTROL RAPOR       | U               |           | Yardam YAZDIS | KAPAT             |
|--------------------------------------------------------------------------------|----------------------|-----------------|--------------------|-----------------|-----------|---------------|-------------------|
| Başlangıç Tarihi : 16 Şubat 2022 Çarşam<br>Bitiş Tarihi : 17 Şubat 2022 Perşem | ba 📪 🔍 JARİH<br>be 🐨 | KAYIT NO        | 3                  | si              |           | EUGÜN         | TÜM<br>LİSTE      |
| Firma 🔺                                                                        |                      |                 |                    |                 |           |               |                   |
| Barkod 🗵 Urun 🗵 Desen                                                          | 🛛 Varyant 🖉 Ep       | 🛛 Parti No 🏾    | Kalite 🏾 Pa        | iket 📱 Top No 🕅 | Metraj 🗵  | Tarih 🗵       | Saat <sup>8</sup> |
|                                                                                |                      | Sutunu Süzmek i | jin burya tildayın |                 |           |               |                   |
| <ul> <li>Firma : Peykan</li> </ul>                                             |                      |                 |                    |                 |           |               |                   |
| 211006142625 Denim Kumaş MN-150                                                | Mavi 140 CM          | 25              | 1 Büyü             | k Kutu 5        | 100.00 06 | .10.2021 14:  | 26:25             |
| 211006142615 Denim Kumaş MN-150                                                | Mavi 140 CM          | 25              | 1 Büyül            | k Kutu 4        | 110.00 06 | .10.2021 14:  | 26:19             |
| 021100614261 Denim Kumaş MN-150                                                | Mavi 140 CM          | 25              | 1                  | 3               | 95.00 06  | .10.2021 14:  | 26:12             |
| 021100614260 Denim Kumaş MN-150                                                | Mavi 140 CM          | 25              | 1 Büyül            | k Kutu 2        | 88.00 06  | .10.2021 14:  | 26:02             |
| 02110061425! Denim Kumaş MN-150                                                | Mavi 140 CM          | 25              | 1                  | 1               | 85.00 06  | .10.2021 14:  | 25:50             |
| E Firma : Yimaz Teksti                                                         |                      |                 |                    |                 |           |               |                   |
| 02202161357: Clas Astar M-07                                                   | Sarı 210 CM          | 25              | 1                  | 6               | 66.00 16  | .02.2022 13:  | 57:35             |
|                                                                                |                      |                 |                    |                 | 544 Mt    |               |                   |
|                                                                                |                      |                 |                    |                 | 244 FB    |               |                   |

Sil nden emin

SiL butonuna tiklandiginda uyari ekrani ile karsilasilir. olunup

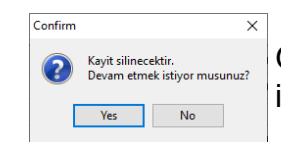

Gelen uyari ekraninda "**Yes**" butonuna tiklandiginda silme islemi tamamlanir.

## 😑 Metre Raporlama

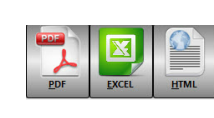

Tabloda görüntülenen metre etiketleme verilerini, **PDF,EXCEL**, **HTML** formatlarında dokümanları alınabilmektedir. İstenilen çıktı formata ait butona tıklandığında kayıt ekranı açılacaktır. Dokümanın kayıt edileceği konum belirtilip "**Kaydet**" butonu ile işlem tamamlanır.

## 2.8 Tarti Rapor

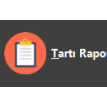

sayfasinin açilisinda, bulunulan gün içerisinde tartim islemi yapılıp sisteme kaydedilen ürünler listelenmektedir. Farkli arama seçenekleri kullanarak, geçmise dönük kayitlari da görüntülemek mümkündür. Görüntülenen kayitlarin **excel, pdf, html** formatlarında doküman çıktılarda alinabilmektedir.

| TARTIM RAPORU                                           | <b>D</b>                                   |           | GENEL T      | ARTIM RAP          | ORU           |            |        | <b>P</b><br>Yarden | yazdir Kapat |
|---------------------------------------------------------|--------------------------------------------|-----------|--------------|--------------------|---------------|------------|--------|--------------------|--------------|
| Başlangıç Tarihi : 16 (<br>Bitiş Tarihi : 17 (          | Subat 2022 Çarşamba<br>Subat 2022 Perşembe |           | ALIĜI KAY    | IT NO :            | 4             | Sir .      |        | EUGÜN              |              |
| Gruplamak istediğiniz kol<br>Barkod <sup>III</sup> Firm | onu buraya sürükleyin<br>na 💿 Urun         | • Plaka • | 🤊 Parti No 🏾 | Kaite 🗵            | Geklini Yer 🗵 | Sayac No 🗵 | Kg .   | Tarih              | 🕫 Saat       |
|                                                         |                                            |           | Sutunu Süz   | mek için burya tık | dayın         |            |        |                    |              |
| 0211006142918 Yilmaz Te                                 | skstil Kauçuk                              | 55 / 23   | PT-9073      | K-02               | İstanbul      | 4          | 51.00  | 06.10.2021         | 14:29:18     |
| 0211006142904: Yılmaz Te                                | ekstil Kauçuk                              | 16 F 14   | P-3314       | K-02               | Bursa         | 3          | 51.00  | 06.10.2021         | 14:29:04     |
| 2110061428471: Yilmaz Te                                | ekstil Kauçuk                              | 16 F 14   | P-0867       | K-01               | Ankara        | 2          | 125.00 | 06.10.2021         | 14:28:47     |
| 0211006142842 Yilmaz Te                                 | ekstil Kauçuk                              | 161 14    | P-0867       | K-01               | Ankara        | 1          | 89.00  | 06.10.2021         | 14:28:42     |
|                                                         |                                            |           |              |                    |               |            |        |                    |              |

## 😑 Filtreleme Islemleri

Yapilan tartim islemlerini görüntülemek için **birden fazla süzme islemleri yapilabilmektedir.** 

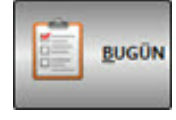

butonu ile bulunulan güne ait tartim islemleri listede görüntülenmektedir.

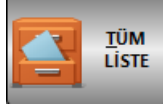

butonu ile programda yapilan tüm tartim islemleri görüntülenebilmektedir.

Tarihler Arasi Listeleme

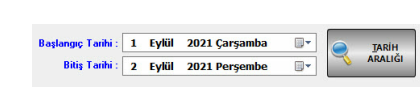

Belirli tarih araliklariyla islem yapilmak isteniliyorsa; mouse ile "**Baslangiç Tarihi**" ve "**Bitis Tarihi**" tarihleri üzerine tiklatilir. Açilan pencereden, görüntülenmek istenen tarih araligi belirlenir.

"Baslangiç Tarihi" ve "Bitis Tarihi" seçimleri yapildiktan sonra

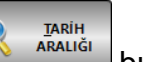

görüntülenebilmektedir.

🥑 Gruplama

Gruplamak istediğiniz kolonu buraya sürükleyin

Tabloda gruplandirma yapmak istedigimiz basligin üstüne bir kez tiklayip basili tutup, hemen üst bölümündeki mavi alana sürükleyerek gruplama islemini yapabiliriz.

Örnek olarak:

| Barkod 🖄            | Urun 🗎 | Plaka 🏾 🗹 | Parti No |
|---------------------|--------|-----------|----------|
|                     |        |           |          |
| 🗉 Firma : Yılmaz Te | kstil  |           |          |
| 21100614291851      | Kauçuk | 55 AAC 23 | PT-9073  |
| 21100614290451      | Kauçuk | 16 FR 134 | P-3314   |
| 11006142847125      | Kauçuk | 16 FR 134 | P-0867   |
| 21100614284289      | Kauçuk | 16 FR 134 | P-0867   |
|                     |        |           |          |

Yukarida gördügünüzü gibi "**Firma**" basligi gruplama alanına sürüklenmis ve datalari Firma adi altında gruplanmıştır. (Birden fazla gruplandırma yapılabilir.)

## 🥌 Tartim Raporu Silme

| PDF                                                                                      | ATML .                         |                        | G                 | ENEL TARTI   | M RAPORU          |          |                | Yardum                   | YAZDIR               |
|------------------------------------------------------------------------------------------|--------------------------------|------------------------|-------------------|--------------|-------------------|----------|----------------|--------------------------|----------------------|
| Başlangıç Tarihi :<br>Bitiş Tarihi :                                                     | 16 Şubat 2022<br>17 Şubat 2022 | Çarşamba 🛛 🖛           | TARİH<br>ARALIĞI  |              | D: 2              | 👷 Sit    |                | BUGÜN                    | TOM<br>LISTE         |
| Firma 🔺 🖄                                                                                |                                |                        |                   |              |                   |          |                |                          |                      |
| Barkod                                                                                   | Urun                           | Plaka 🔛                | Parti No 🧧        | Kalite 🗠     | Geldigi Yer 🦉     | Sayac No | Kg             | Tarih 🐃                  | Saat                 |
| <ul> <li>Firma : Yilmaz Tel</li> <li>021100614291851</li> <li>021100614290451</li> </ul> | ksti<br>Kauçuk<br>Kauçuk       | 55 AAC 23<br>16 FR 134 | PT-9073<br>P-3314 | K-02<br>K-02 | İstanbul<br>Bursa | 4        | 51.00<br>51.00 | 06.10.2021<br>06.10.2021 | 14:29:18<br>14:29:04 |
| 211006142847125                                                                          | Kauçuk                         | 16 FR 134              | P-0867            | К-01         | Ankara            | 2        | 125.00         | 06.10.2021               | 14:28:47             |
|                                                                                          | Kauçuk                         | 16 FR 134              | P-0867            | K-01         | Ankara            | 1        | 89.00          | 06.10.2021               | 14:28:42             |
| 021100614284289                                                                          |                                |                        |                   |              |                   |          |                |                          |                      |

Silinmek istenen tartim islemi tablodan seçilir. Dogru kayit seçildiginden emin olunup sutonuna tiklandiginda uyari ekrani ile karsilasilir.

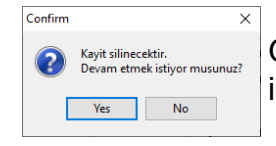

Gelen uyari ekraninda "**Yes**" butonuna tiklandiginda silme islemi tamamlanir.

## 🥃 Tartim Raporlama

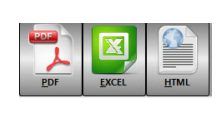

Tabloda görüntülenen tartım etiketleme verilerini, **PDF,EXCEL**, **HTML** formatlarında dokümanları alınabilmektedir. İstenilen çıktı formata ait butona tıklandığında kayıt ekranı açılacaktır. Dokümanın kayıt edileceği konum belirtilip "**Kaydet**" butonu ile işlem tamamlanır.

De ATA/ATAPI denetleyiciler

#### **Port Ayarı** 3 Bilgisayar simgesinin üzerine mouse'un sag tusu ile tiklanir. Bilgisayar Aç 😵 Yönet Ağ sürücüsüne bağlan Ağ sürücüsü bağlantısını kes. Açilan sayfada "Yönet" kismina tıklatılır. Kısayol Oluştur Yeniden Adlandı Gelen ekranda sol tarafta yer alan "Aygit Yöneticisi" sekmesine tiklandiginda asagidaki sayfa gelmektedir. Ekranin sag tarafinda yer alan "Baglanti noktalari(COM ve Þ e LPT) LPT)" sekmesine çift tiklandiginda veya yanındaki oka tek tiklama yapilmalidir. Ağ bağdaştırıcıları Polific USB-to-Serial Comm Port (COM8) Bellek tekn ojisi surucusi Isaretlenen kisimda bilgisayara bagli olan cihazlarin mevcut Bilgisayar com0com - serial port emulators olan COM baglanti noktalari görünmektedir. 👝 Disk sürücüleri

## 4 Teknik Destek

#### YAZILIM ADI: PTV0

DİKKAT: EĞER DEMO PROGRAM KULLANIYORSANIZ PROGRAMIN ORJİNAL VERSİYONU İÇİN BİZE AŞAĞIDAKİ ADRES, TELEFON YADA WEB SİTEMİZDEN ULAŞABİLİRSİNİZ. AYRICA WEB SİTEMİZDE PROGRAMIN YENİ SÜRÜMÜ KULLANIM KLAVUZLARI ve DİĞER YAZILIMLARIMIZ HAKKINDA GENİŞ BİLGİYE ULAŞABİLİRSİNİZ.

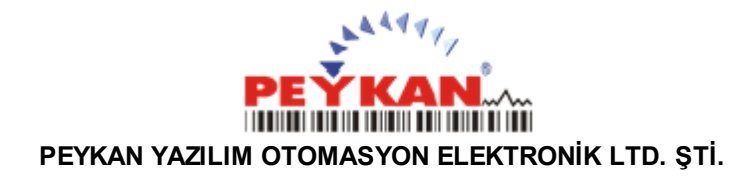

Alaadinbey Mah. İzmir Yolu Cad. Cengizhan İş Merkezi Kat : 2 No : 46 NİLÜFER / BURSA Tel : 0 224 256 07 39 - 40

> URL: <u>www.peykan.com.tr</u> e-mail: info@peykan.com.tr